# **ANALOG** Evaluation Board for 24-Bit,8.5mW,109dB, 128/64/32kSPs ADC

### **Preliminary Technical Data**

#### FEATURES

Full-featured evaluation board for the: AD7766 AD7766-1 AD7766-2 EVAL-CED1Z compatible Standalone capability On-board analog buffering and voltage reference Various linking options PC software for control and data analysis when used with the EVAL-CED1Z

#### **GENERAL DESCRIPTION**

This data sheet describes the evaluation board for the, AD7766, AD7766-1, AD7766-2, which are 24-bit, single-channel, oversampled successive-approximation (SAR) ADCs. These parts operate from 2.5V power supply, (AVDD1, DVDD), a 1.8V to 5V VDRIVE and use a 5V reference ADR445.

The AD7766 has a maximum output data rate of 128 KHz. The derivatives AD7766-2 operate at a max speed of 64 KHz, with the AD7766-2 offering a max speed of 32 KHz. The AD7766-1 and AD7766-2 versions digitally filter more rigorously, meaning

## EVAL-AD7766/66-1/66-2EDZ

that greater noise performance is achieved, trading off on output data rate.

All the AD7766 devices (AD7766, AD7766-1, AD7766-2) offer 16-bit linearity (15ppm).

Full details on the versions of the AD7766 are available in the AD7766 data sheet, which is available from Analog Devices, Inc., and should be consulted in conjunction with this data sheet when using the evaluation board.

#### **ON-BOARD COMPONENTS INCLUDE:**

ADR445, 5 V ultrahigh precision band gap reference Two ADA4841-1 operational amplifiers (Run from 7.5V and -2.5V external supplies). Various MCLK options

Various link options are explained in the Evaluation Board Hardware section. Interfacing to this board is through a 96-way connector. This 96-way connector is compatible with the CED, which is available from Analog Devices. External connectors are provided for a number of signals.

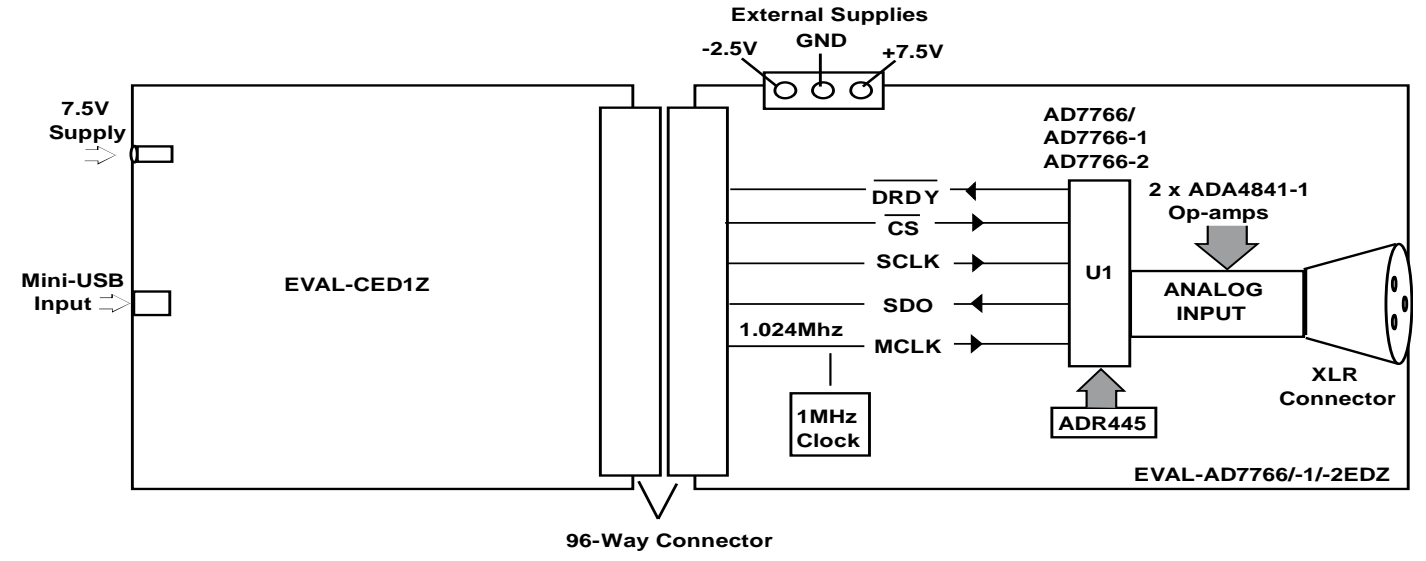

Figure 1. Evaluation Board Block Diagram

#### Rev. PrB

Evaluation boards are only intended for device evaluation and not for production purposes. Evaluation boards are supplied "as is" and without warranties of any kind, express, implied, or statutory including, but not limited to, any implied warranty of merchantability or fitness for a particular purpose. No license is granted by implication or otherwise under any patents or other intellectual property by application or use of evaluation boards. Information furnished by Analog Devices is believed to be accurate and reliable. However, no responsibility is assumed by Analog Devices for its use, nor for any infringements of patents or other rights of third parties that may result from its use. Analog Devices reserves the right to change devices or specifications at any time without notice. Trademarks and registered trademarks are the property of their respective owners. Evaluation boards are not authorized to be used in life support devices or systems.

### **TABLE OF CONTENTS**

| Feaures 1                     |
|-------------------------------|
| General Description           |
| On-board components include:1 |
| Revision History              |
| Evaluation Board Hardware     |
| Power Supplies                |
| Link Options 3                |
| Sockets                       |
| Connectors                    |
| Operating with the CED6       |
| Evaluation Board Software7    |

#### **REVISION HISTORY**

6/07—Revision PrA 10/07— Revision PrB

| Installing the Software                 | 7  |
|-----------------------------------------|----|
| Setting Up the EVAL-CEDZ                | 7  |
| USing the evaluation System             | 9  |
| Hardware connections                    | 9  |
| Using the Software                      | 9  |
| Evaluation Board Schematics and Artwork | 12 |
| Ordering Information                    | 20 |
| Bill Of Materials                       | 20 |
| Ordering Guide                          | 24 |
| ESD Caution                             | 24 |

### **EVALUATION BOARD HARDWARE**

#### **POWER SUPPLIES**

When using this evaluation board with the CED, incorporating the use of the ADA4841-1 amplifiers (maximum supply spread of 12V) a +7.5V and -2.5V supply must be provided at the connector marked J12. When using J12 as the source connection to power the AD7766/-1/-2 board then links LK1 and LK2 must be placed in position B.

The 7.5V supply to J12 is then routed through ADP3330 LDO to create the +2.5V supply to power AVDD1 (pin 1), DVDD (pin 8) and VDRIVE (pin 9). The 7.5V is also supplied to the reference (ADR445) which creates the 5V reference signal applied to pin 2 of the converter.

An extensive ground plane is used on this board to minimize the effect of high frequency noise interference. There in one ground plane to which all supplies are decoupled to.

#### LINK OPTIONS

There are 3 link options that must be set for the required operating setup before using the evaluation board. The functions of the options are outlined in Table 1. These options are initially setup so that the user supplies +7.5V and -2.5V to the V+ and V- terminals of J12 in order to comply with the voltage regulations of the ADA4841-1 amplifiers (U2 & U3) as seen in the default value listed. If the user wishes to substitute the AD8021 amplifier for ADA4841 then the CED board can be used to supply the required  $\pm 12V$  to the evaluation board. See Table 1 for further details.

| Link<br>No. | Position | Function                                                                                                    | Default |
|-------------|----------|----------------------------------------------------------------------------------------------------|---------|
| LK1         |          | This link option is used to select the source of the V+ voltage, which is used to power the evaluation board.<br>When using the ADA4841 amplifiers the evaluation board must be supplied with a +7.5V at the V+ terminal at (J12).                                                            | В       |
|             | A        | V+ is supplied from the CED through the 96-way connector. Do not use this option when using the ADA4841-1 amplifiers. In the case of use of the AD8021 amplifiers LK1 may be set to A, allowing the AD8021 to be powered off the +12V supplied by the CED board through the 96-way connector. |         |
|             | В        | In Position B, $V_{DD}$ is supplied from an external source via the power connector, J12. Set LK1 to B to operate the AD7766 evaluation board using the ADA4841-1 devices.                                                                                                    |         |
| LK2         |          | This link option is used to select the source of the V- voltage, which is used to power the evaluation board.<br>When using the ADA4841 amplifiers the evaluation board must be supplied with a -2.5V at the V- terminal at (J12).                                                            | В       |
|             | A        | V- is supplied from the CED through the 96-way connector. Do not use this option when using the ADA4841-1 amplifiers. In the case of use of the AD8021 amplifiers LK2 may be set to A, allowing the AD8021 to be powered off the -12V supplied by the CED board through the 96-way connector. |         |
|             | В        | In Position B, $V_{DD}$ is supplied from an external source via the power connector, J12. Set LK2 to B to operate the AD7766 evaluation board using the ADA4841-1 devices.                                                                                                    |         |
| LK3         |          | This link option selects the source of the voltage input to the precision reference (either ADR445 or ADR425)                                                                                                    | A       |
|             | А        | The V+ voltage supplied to the reference is generated by the external supply at J12 or from CED depending on the settings used for LK1 and LK2.                                                                                                    |         |
|             | В        | Allows the user to apply an external supply directly to the reference.                                                                                                    |         |

#### **Table 1. Link Option Functions**

There are a further 10 solder link options for various functions. These link options are outlined in Table 2. All solder links are set so that the user can plug and play the evaluation board direct. The default settings lists the settings for the AD7766/-1/-2 evaluation board for operation with the CED board and are listed in the right hand column of the table.

#### **Table 2.Solder Link Option Functions**

| Link No. | Position | Function                                                                                                    | Default /<br>Packaged |
|----------|----------|----------------------------------------------------------------------------------------------------|-----------------------|
|          |          |                                                                                                    | Setting               |
| SL1      |          | Selects the source of the SCLK applied to the AD7766/-1/-2                                                                                                    | А                     |
|          | A        | Selects CED as SCLK source.                                                                                                    |                       |
|          | В        | In stand-alone operation an external SCLK can be applied to the AD7766/-1/-2 device by means of J8                                                                                                    |                       |
| SL2      |          | Selects the source of the CS signal to be applied to AD7766/-1/-2 device.                                                                                                    | A                     |
|          | А        | Selects CED as CS source.                                                                                                    |                       |
|          | В        | In stand-alone operation an external $\overline{CS}$ can be applied to the AD7766/-1/-2 device by means of J5                                                                                                    |                       |
| SL3      |          | Selects the source of the signal applied to SDI (serial data input) pin of the AD7766/-1/-2, used in daisy-chain applications.                                                                                                    | В                     |
|          | A        | Ties SDI pin to 2.5V volts logic high default setting for SDI pin when using the AD7766/-1/-2 devices singly.                                                                                                    |                       |
|          | В        | Allows user to input data from another AD7766/-1/-2 device to verify daisy-chain functionality.                                                                                                    |                       |
| SL4      |          | Selects the path of the DRDY output from the AD7766/-1/-2 device                                                                                                    | А                     |
|          | A        | Use for CED board. Routes the DRDY signal from the AD7766/-1/-2 device to the CED control board via the 96-way connector.                                                                                                    |                       |
|          | В        | In stand-alone operation the DRDY can be routed to the SMB connector J11.                                                                                                    |                       |
| SL5      |          | Selects the MCLK source applied to the AD7766/-1/-2 device.                                                                                                    | С                     |
|          | А        | External MCLK source applied to SMB connector J7 is applied to the AD7766/-1/-2 MCLK pin.                                                                                                    |                       |
|          | В        | On board crystal oscillator, Y1 output is routed to the AD7766/-1/-2 applying a 1Mhz clock to the MCLK pin (a 1Mhz MCLK signal allows the AD7766/-1/-2 devices to operate with an output data rate of 128 kHz, 64 kHz, and 32 kHz respectively). Placing 1K $\Omega$ resistors in positions R43 and R23 allows the user to potentially divide the 5V output of the crystal to 2.5V as per the V <sub>DRIVE</sub> voltage default on the AD7766/-1/-2 evaluation board. |                       |
|          | С        | Applies the 1.024Mhz MCLK signal created by the CED board to be applied to the AD7766/-1/-2 MCLK pin. Enables the AD7766/-1/-2 device to operate at the maximum output data rate.                                                                                                    |                       |
| SL6      |          | Routes the Serial Data Output (SDO) to the CED board or the SMB connector J9.                                                                                                    | В                     |
|          | A        | Routes the SDO signal to J9, the SMB connector marked "SDO" allowing data to be acquired by an external element in stand-alone mode.                                                                                                    |                       |
|          | В        | Routes the SDO signal to the 96-way connector so that data can be acquired by the CED control board.                                                                                                    |                       |
| SL8      |          | Selects the source of the voltage applied to the V <sub>DRIVE</sub> pin.                                                                                                    | С                     |
|          | А        | A 2.5V supply created by the CED board is supplied to the AD7766/-1/-2 V <sub>DRIVE</sub> pin.                                                                                                    |                       |
|          | В        | Allows the user to apply an external V <sub>DRIVE</sub> supply (via the J13 connector) to the AD7766/-1/-2 V <sub>DRIVE</sub> pin.                                                                                                    |                       |
|          | С        | Applies the 2.5V supply created by the ADP3330-2.5 regulator (U11) to the AD7766/-1/-2 V <sub>DRIVE</sub> pin.                                                                                                    |                       |
|          | D        | Allows a 2.5V supply to be applied to the AD7766/-1/-2 VDRIVE pin from a star point at the output of the ADP3330-2.5 regulator (U8) which creates the 2.5V supply for the DVDD pin. When using this option, ensure that the resistive link between AD7766/-1/-2 side of R7 and the D pad of SL8 is shorted.                                                                                                    |                       |
| SL9      |          | Selects the 2.5V path that is routed to the AVDD1 pin of the AD7766/-1/-2 device (pin 1).                                                                                                    | В                     |
|          | A        | Allows the AD7766/-1/-2 to be run off one 2.5V regulator by linking the pin to the DVDD star point on the AD7766/-1/-2 side of the resistor R7. Using this option requires that the resistive placeholder between pad A of SL9 and the DVDD star point (device side of R7) is shorted.                                                                                                    |                       |
|          | В        | Routes the 2.5V supply created by the ADP3330-2.5 device (U9) to the AVDD1 pin of the AD7766/-1/- 2 device.                                                                                                    |                       |

| Link No. | Position | Function                                                                                                    | Default /<br>Packaged<br>Setting |
|----------|----------|----------------------------------------------------------------------------------------------------|----------------------------------|
| SL11     |          | Selects the common mode source, which is applied to the operational driving amplifiers. The AD7766/66-1/66-2, inputs must be driven differentially using a common mode voltage of $V_{REF}/2$ . For the EVAL-AD7766/66-1/66-2EDZ $V_{REF} = 5V$ .                                                                        | В                                |
|          | A        | Allows the user to supply the common mode voltage from the 2.5V star point created at the 2.5V DVDD supply. In this case, eliminate the two potential dividers (R9 & R11) and (R10 & R12) which are set by default on the AD7766/-1/-2 board. Also ensure that the resistive link R39 (underside of the PCB) is shorted. |                                  |
|          | В        | Selects the 5V output of the ADP3330-5 device (U10).                                                                                                    |                                  |
|          | С        | Allows the user to apply an external common mode voltage using the SMB connector (J15) marked "EXT_CMODE.                                                                                                    |                                  |
|          | D        | Setting the link to position, D allows the user to take the common mode for the ADA4841-1 amplifiers directly from the reference supply (output of U5, either ADR425 of ADR445). For this, option short across the unpopulated resistor R34.                                                                             |                                  |

#### SOCKETS

There are 12 SMB input sockets relevant to the operation of the AD7766/-1/-2 on this evaluation board. All of these sockets are used for applying an externally generated signal to the evaluation board. When operating the board with the CED, the only external sockets necessary are those used to supply the analog inputs to the ADC (that is, VA, VB). All of the other sockets are optional and if they are not used, the CED supplies their signals. Most of these sockets are used when operating the board as a standalone unit, as all the signals required are supplied from external sources. The functions of these sockets are outlined in Table 3.

| Socket        | Designator | Function                                                                                                    |  |  |  |
|---------------|------------|----------------------------------------------------------------------------------------------------|--|--|--|
| ANALOG INPUTS |            |                                                                                                    |  |  |  |
| DIFFERENTIAL  | J4         | XLR socket allowing a differential input from an audio cable to be applied to the AD7766/-1/-2 driving                      |  |  |  |
| INPUT         |            | circuitry.                                                                                                    |  |  |  |
| SINGLE-       | J2         | Subminiature BNC socket allowing a single-ended analog input to be split and routed to each of the                          |  |  |  |
| ENDED         |            | AD4841-1 amplifiers, allowing the AD7766/-1/-2 to be driven differentially.                                                 |  |  |  |
| INPUT         |            |                                                                                                    |  |  |  |
| LOGIC INPUTS  |            |                                                                                                    |  |  |  |
| EXT_CMODE     | J15        | Subminiature BNC socket allowing the common mode voltage to be supplied from an external source.                            |  |  |  |
| MCLK          | J7         | Subminiature BNC socket allowing application of an external MCLK input.                                                     |  |  |  |
| SCLK          | J9         | Subminiature BNC socket for SCLK output.                                                                                    |  |  |  |
| SDO           | J8         | Subminiature BNC socket for an external SDO input.                                                                          |  |  |  |
| <u>CS</u>     | J5         | Subminiature BNC socket allowing application of an external $\overline{CS}$ input.                                          |  |  |  |
| SYNC/PD       | J10        | Subminiature BNC socket allowing application of an external SYNC/PD input. The SYNC/PD pin can be                           |  |  |  |
|               |            | controlled using an external source, or using the software front panel, or otherwise through the hardware button marked S2. |  |  |  |
| SDI           | J6         | Subminiature BNC socket for an external SDI input.                                                                          |  |  |  |
| DRDY          | J11        | Subminiature BNC socket for an external DRDY input.                                                                         |  |  |  |

#### Table 3. Socket Functions

#### CONNECTORS

There are four connectors on the AD7766/-1/-2 evaluation board as outlined in Table 4.

#### Table 4. Connector Functions

| Connector | Function                                                                                                    |
|-----------|----------------------------------------------------------------------------------------------------|
| J1        | 96-way connector for the digital interface and power supply connections to the CED board.                         |
| J3        | External voltage supply to the ADR425 or ADR445.                                                                  |
| J12       | External V+, V- and GND power connector. Use this connector in conjunction with the default amplifier ADA4841-1.I |
| J13       | External V <sub>DRIVE</sub> , and DGND power connector.                                                           |

#### **OPERATING WITH THE CED**

The evaluation board can be operated in a standalone mode or operated in conjunction with the EVAL-CED1Z.

When interfacing the AD7766/-1/-2 evaluation boards directly to the EVAL-CEDZ, all control signals are provided by the EVAL-CEDZ. Sampling rates of 128 kHz, 64 KHz and 32 kHz respectively are supported when interfacing this evaluation board directly to the EVAL-CEDZ.

Software to communicate with the EVAL-CEDZ and AD7766/-1/-2 evaluation boards is provided with the AD7766.AD7766 evaluation board package.

The 96-way connector on the AD7766/-1/-2 evaluation board plugs directly into the 96-way connector on the EVAL-CEDZ. When using the AD7766/-1/-2 evaluation board with the EVAL-CEDZ board the board must be powered off +7.5V and -2.5V external supplies, in order to operate the ADA4841-1 Amplifiers within the maximum ratings.

### EVALUATION BOARD SOFTWARE INSTALLING THE SOFTWARE

The EVAL-AD7766/-1/-2 evaluation kit includes self-installing software on CD ROM, for controlling and evaluating the performance of the AD7766/-1/-2 when it is operated with the EVAL-CEDZ board. The software is compatible with Windows\* 2000/XP\*. If the setup file does not run automatically, setup.exe can be run from the CD-ROM.

When the CD is inserted into the PC, an installation program automatically begins. This program installs the evaluation software. The user interface on the PC is a dedicated program written especially for the AD7766/ AD7766 when operating with the EVAL-CEDZ board.

The software should be installed before the USB cable is connected between the EVAL-CEDZ and the PC. This ensures that the appropriate USB driver files have been properly installed before the EVAL-CEDZ is connected to the PC.

When the software is ran for the first time with the EVAL-CEDZ board connected to the PC, the PC will automatically find the new device and will identify it. Follow the onscreen instructions that appear automatically. This installs the drivers for the CED on the PC. If an error appears on screen when the software is first opened, then the PC is not recognizing the USB device. This error is corrected by

- Opening the PC's Device Manager. The Device Manager is accessed by right clicking on the My Computer Icon, and selecting Properties. When the System Properties Window opens, select the Hardware tab.
- 2. Click on Device Manager in the Hardware Tab of the System Properties window.
- 3. Examine the devices listed under the Universal Serial Bus Controller heading.
- 4. If an unknown device is listed, right click on this option and select, Update Driver.
- 5. The New Hardware Wizard will run twice, and under the ADI Development Tools the following hardware is listed:
- ADI Converter Evaluation and Development Board (WF)
  - 6. Reboot the PC.

#### SETTING UP THE EVAL-CEDZ

This section describes how the evaluation board, the EVAL-CEDZ and the software should be set up to begin using the complete system.

Install the AD7766/-1/-2 evaluation board software: 1) Load the AD7766/-1/-2 Evaluation Software CD.

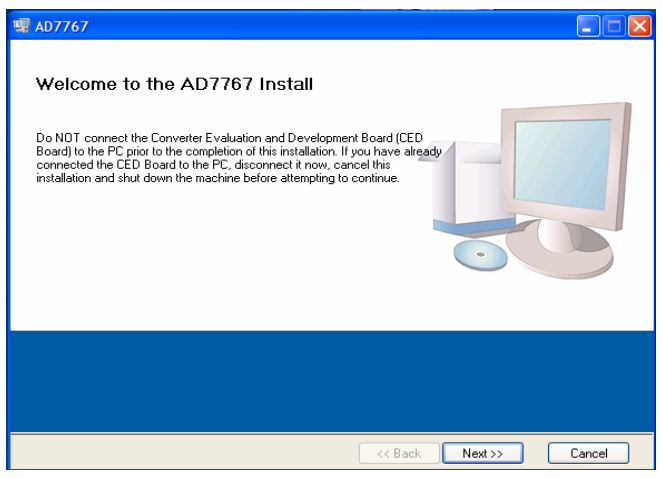

Figure 2.AD7766 Installation Window 1

2) The destination directory can be chosen using the default clicking "Next" as shown in Figure 3.

| Sele                   | ttion Directory<br>the primary installatio                         | n directory.                            |                                      |                             |        |
|------------------------|--------------------------------------------------------------------|-----------------------------------------|--------------------------------------|-----------------------------|--------|
|                        |                                                                    |                                         |                                      |                             |        |
| All soft<br>differer   | are will be installed in<br>location(s), click the f               | the following loca<br>Frowse button and | ion(s). To install<br>select another | software into<br>directory. | a      |
|                        |                                                                    |                                         |                                      |                             |        |
|                        |                                                                    |                                         |                                      |                             |        |
| Direc                  | yy for AD 7767                                                     |                                         |                                      |                             |        |
| Direc<br>C:\P          | ary for AD7767<br>gram Files \Analog De                            | vices                                   |                                      |                             | Browse |
| Direc<br>C:\P          | ary for AD7767<br>Igram Files VAnalog De                           | vices                                   |                                      |                             | Browse |
| Direc<br>C:\P<br>Direc | ary for AD7767<br>gram Files Analog De<br>ary for National Instrum | ivices \                                |                                      |                             | Browse |

Figure 3 AD7766/-1/-2 Evaluation software install 2.

3) Accept the license agreement by selecting the correct option and clicking "Next" as shown in Figure 4.

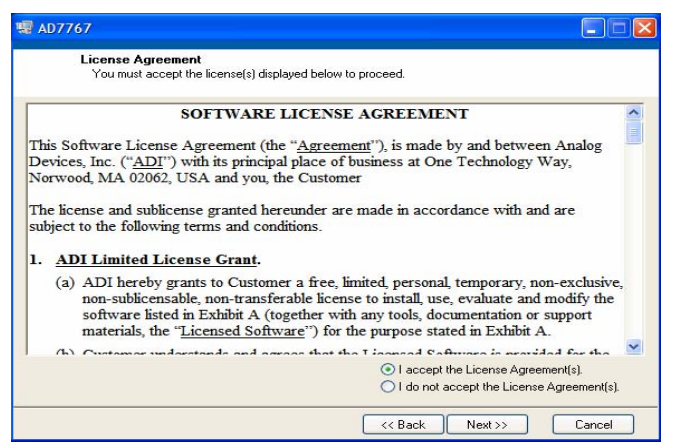

Figure 4. AD7766/-1/-2 Evaluation software install 3.

 To start the installation, click the "Next" button as shown in Figure 5. This window details the actions of the installation.

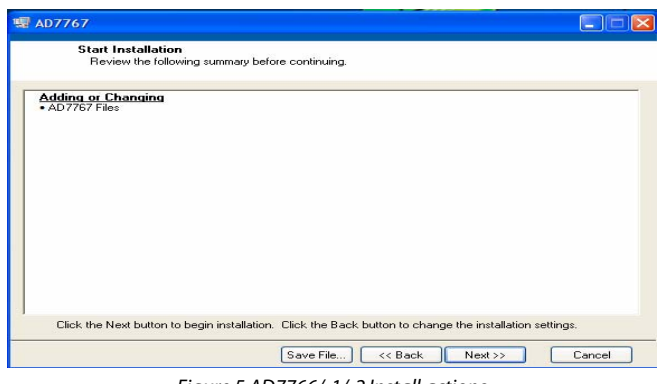

Figure 5.AD7766/-1/-2 Install actions

5) On completion of the installation, the window as shown in figure 4 is displayed.

| 7767                                             |                       |
|--------------------------------------------------|-----------------------|
| Installation Complete                            |                       |
| The installer has finished updating your system. |                       |
|                                                  |                       |
|                                                  |                       |
|                                                  |                       |
|                                                  |                       |
|                                                  |                       |
|                                                  |                       |
|                                                  | K Back Next >> Finish |

Figure 6.Install completed.

6) On completion of the installation it is advised that the user re-starts the PC in order for the software to take full effect.

| AD7767 |                                                                                                    |
|--------|----------------------------------------------------------------------------------------------------|
|        | You must restart your computer to complete this operation.<br>If you need to install hardware now, shut down the<br>computer. If you choose to restart later, restart your<br>computer before running any National Instruments<br>software. |
|        | Restart Shut Down Restart Later                                                                                                    |

Figure 7.Restart PC message

# USING THE EVALUATION SYSTEM HARDWARE CONNECTIONS

- 1. Apply power to the EVAL-CED1Z via +7V, 15W power supply provided with the EVAL-CED1Z board. At this stage, the green LED labeled 'Power' on the EVAL-CED1Z should be lighting. This indicates that the EVAL-CED1Z is receiving power The USB cable can then be connected between the PC and the EVAL-CED1Z.
- Connect the EVAL-CEDZ and the evaluation board together via the 96-way connector. The EVAL-AD7766/-1/-2EDZ board is powered by a 7.5V and -2.5V external supply.
- Connect the USB cable between the PC and the EVAL-CEDZ. A green LED positioned beside the USB connector on the EVAL-CEDZ board will light indicating that the USB connection has been established.
- 4. The EVAL- AD7766EDZ will be detected proceed through any dialog boxes that may appear (use the recommended options), to finalize the installation.
- 5. Start the EVAL- AD7766EDZ software.

With the hardware set up, you can now use the software to control the EVAL-CED1Z and the AD7766/-1/-2 evaluation board. To launch the software, from the **Analog Devices** menu click on the **AD7766** submenu, then click on the **AD7766 icon**. Figure 8 displays the main window that opens.

Note: In the case where an Error message appears, click OK and restart the application after checking the connection between the adapter board and the USB port on the PC. Also, check that the USB device is identified by the Device Manager as detailed in the first time use of EVAL-CED1Z paragraph of Installing the Software section.

#### **USING THE SOFTWARE**

#### Menu Bar

The menu bar consists of the following menus:

#### File - Open (Sample Data)

Opens previously saved sample data.

#### File - Save (Sample Data)

Saves the sample data this is currently displayed.

#### File – Print Front Panel Picture

Prints the software screen displayed.

#### File - Save as Picture

Saves the displayed screen plot, i.e. waveform, histogram, FFT.

#### File – Exit

Closes the software.

#### Edit - Reinitialize Values to Default

Reinitializes all the controls on the front panel to their default values.

#### Help - Open analog.com

Opens the www.analog.com website.

The software that controls the AD7766/-1/-2 evaluation board through the EVAL-CED1Z has four main sections. As shown in Figure 8. The top portion of the screen contains the menu bar. The **Part Information** section is on the left hand side of the screen. The **Data Capture** is in the centre of the screen each of which contains a number of sub-tabs.

#### **Part Information Tab**

The **Part Information** tab allows the user to select a variety of configurations

Just underneath the **Part Information** text is the drop down menu to select the EVAL-CEDZ to operate with the AD7766/-1/-2 evaluations board. This enables all the required signals that are to be generated to run the AD7766/-1/-2 device.

Prior to taking samples from the AD7766/-1/-2 device the user must provide a SYNC/PD pulse to the AD7766/-1/-2 device. Press the **Sync / Power Down** button so that the AD7766/-1/-2 device is set-up to sample. This process must be followed each time the EVAL-CEDZ is powered up. Following the SYNC/PD samples can be acquired from the AD7766/-1/-2 device.

The AD7766/-1/-2 evaluation board runs using a 1.024MHz MCLK. You can choose the sampling frequency up to this rate by setting the MCLK frequency on the AD7766/-1/-2 front panel. Please note though that the MCLK frequency supplied by the EVAL-CEDZ board is not controlled by the MCLK setting on the software front panel, it is set constant to 1.024 MHz. However if an external MCLK signal is applied the MCLK control on the front panel may be used so that all the frequency calculations from the results of the samples are scaled correctly.

The frequency of the EVAL-AD7766EDZ crystal oscillator is 1MHz.

The **Part Information** tab also includes a **Busy** status indicator, which lights when the evaluation board is busy and an **Exit** button to allow the user quit the program.

#### Data Capture Tab

In the **Data Capture** tab, the user can select the number of samples to be captured from the drop down menu. The default number of samples is 4096; the user is free to change this as required. When looking at the AD7766/-1/-2 device it's often beneficial to look at the statistics for a certain analog input over larger sample sets, such as 65536 samples.

To initiate a conversion and capture the sample data you must click on the **Sample** button or the **Continuous** button. Both the **Sample** and the **Continuous** sample buttons are located on the top right hand corner of the **Data Capture Tab**. When you click the **Sample** button, the software instructs the EVAL-CED1Z board to take the required number of samples at the required frequency from the evaluation board.

The samples taken are then uploaded and displayed. An FFT and/or histogram can be calculated and displayed. If you click the **Continuous** button, the software repeats the process indefinitely until you click **Stop**. (The **Continuous** button switches to **Stop** when clicked). The desired display option is selected by clicking on the **Waveform**, **Histogram**, **FFT** and **Summary** tab buttons. Please note that there is a certain delay (associated with data transfer on the USB link) which means that the data shown in **Continuous** mode is not sequential data. The mode is designed so that the user can see multiple sets of samples without having to constantly click the Sample button.

#### The Data Capture Tab has the following sub-tabs:

#### Waveform Tab

The **Waveform** sub-tab displays a digital storage oscilloscope (DSO) that allows you to display a waveform. When samples are uploaded from the EVAL-CED1Z board, they are displayed here. The samples are displayed as integer code values.

At the bottom left of the graph are the zoom options. These allow you to zoom in and out to get a closer look at a sample, if required. The **Waveform Analysis** section, which is located beneath the waveform graph, contains information about the samples taken, for example, minimum/ maximum position or frequency, the spread, the standard deviation, and the mean.

#### Histogram Tab

This tab displays a Histogram of the captured ADC codes. It can be used to give an indication of the ADC's performance in response to dc inputs. The **Histogram Analysis** section contains information about the samples taken, for example, maximum and minimum codes captured, spread, mean and standard deviation.

#### FFT Tab

This tab displays a Fast Fourier Transform (FFT) Plot. The FFT is typically used for examining the ADC's performance in the frequency domain. The **Spectrum Analysis** section contains information about the samples taken; SNR, THD, Peak Spurious Noise, Individual Harmonic levels etc...

#### Summary Tab

This tab displays a summary of the graphs shown in the **Waveform Tab**, **Histogram Tab** and **FFT Tab**.

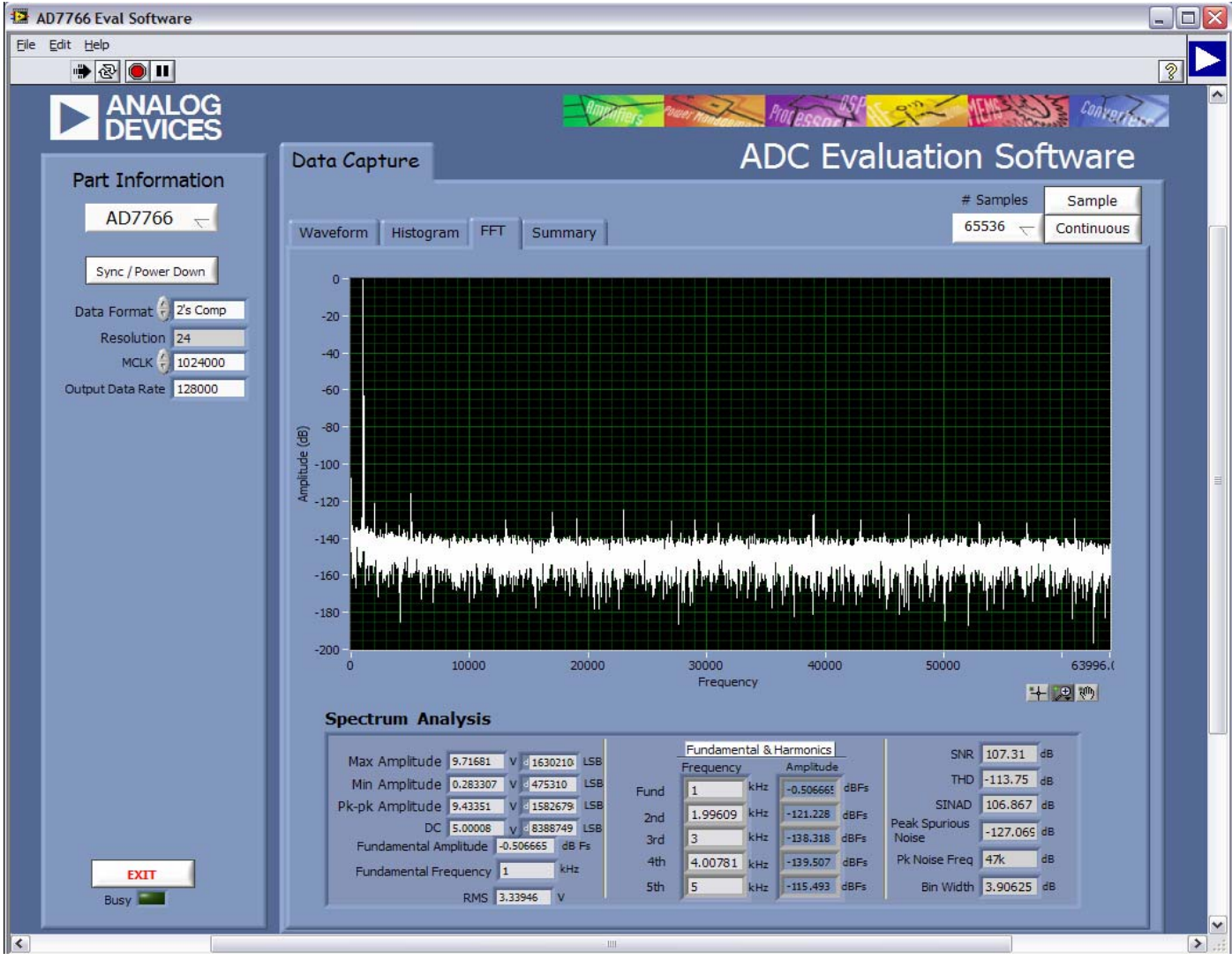

Figure 8 .Data Capture AD7766/AD7766-1/AD7766-2 tab.

### **EVALUATION BOARD SCHEMATICS AND ARTWORK**

AD7766/-1/-2 schematics, silkscreen, and layout .

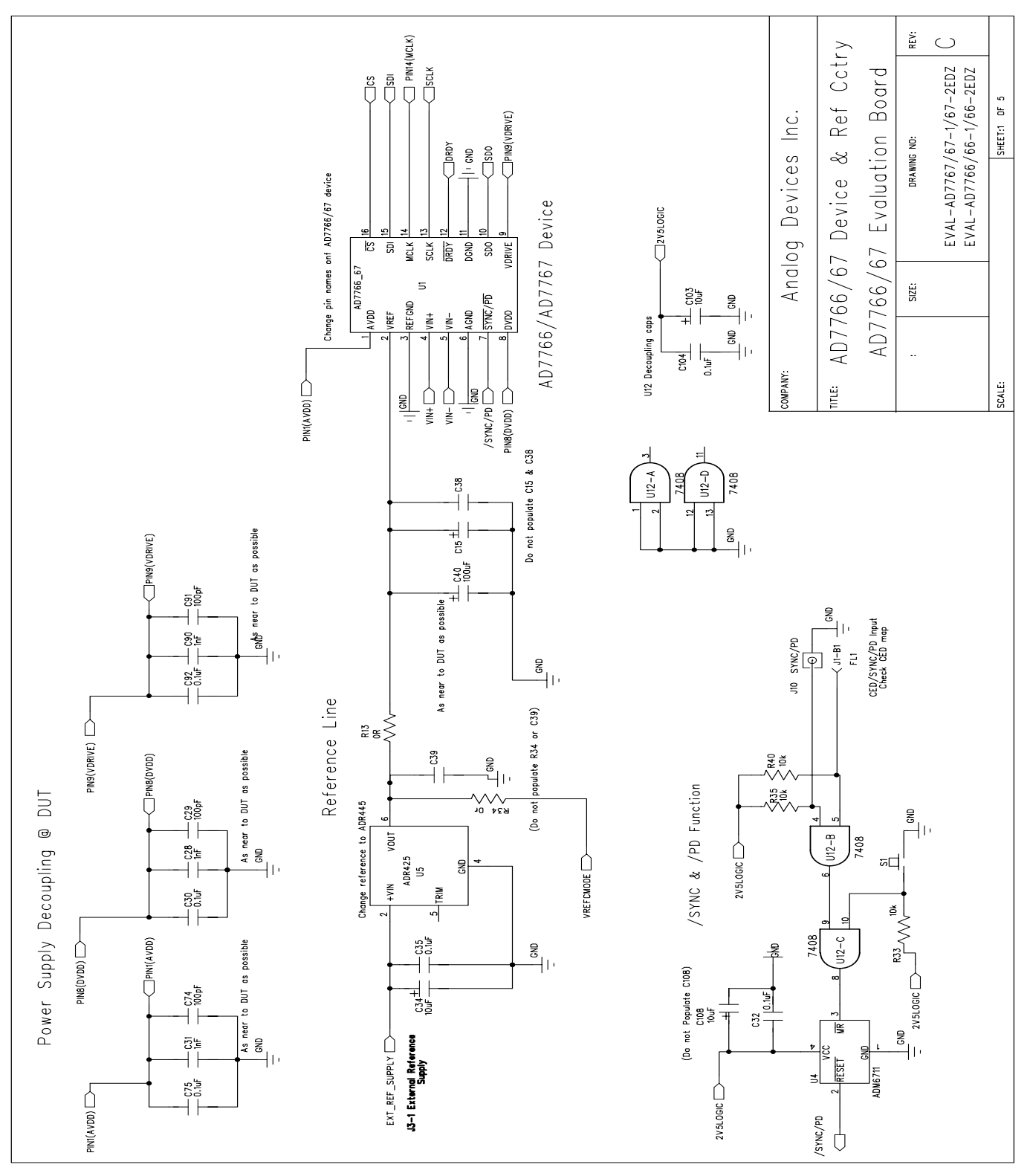

Figure 9. AD7766/-1/-2 Evaluation Board Circuit Diagram Page 1 of 5.

### EVAL-AD7766/66-1/66-2

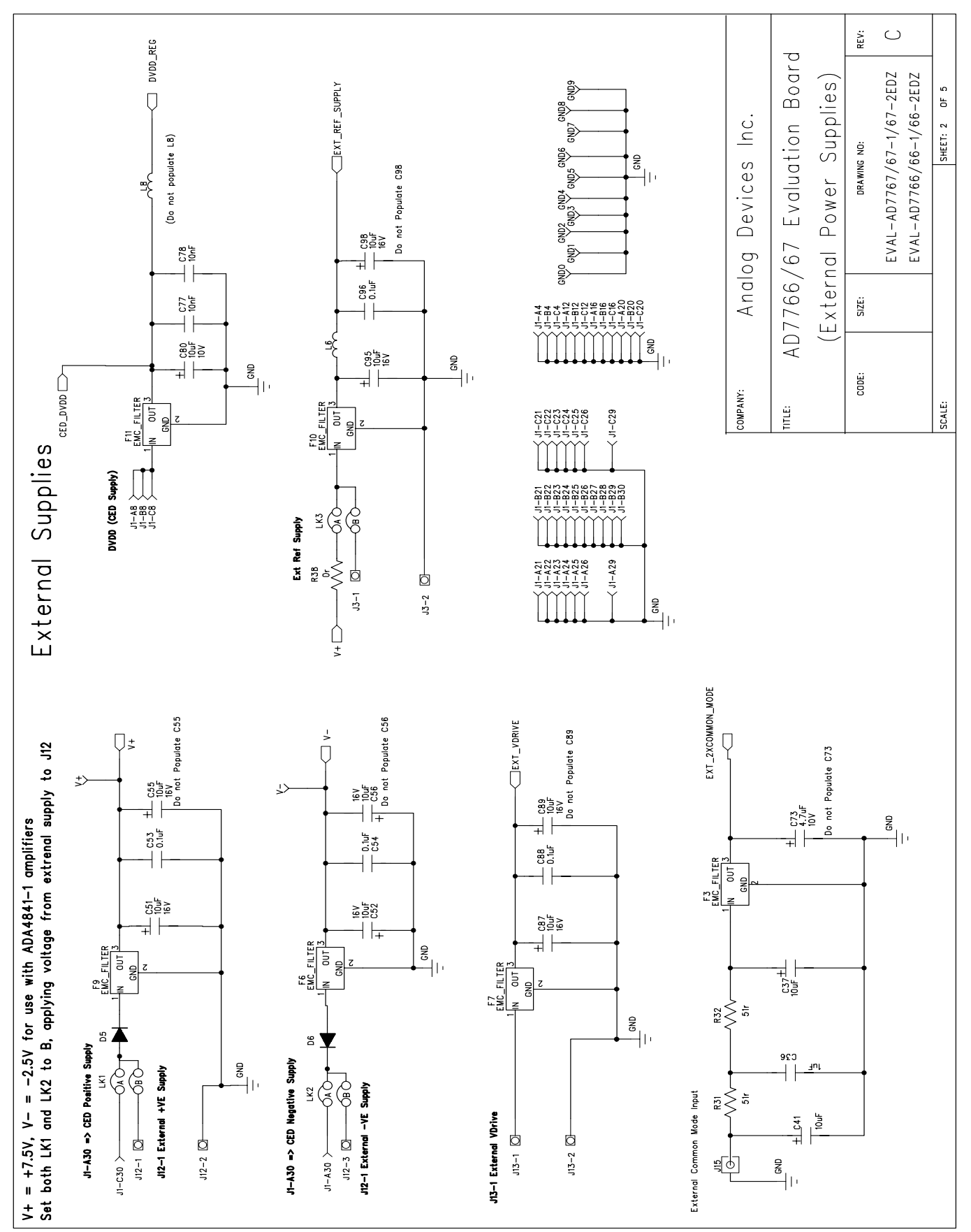

Figure 10. AD7766/-1/-2 Evaluation Board Circuit Diagram Page 2 of 5.

Rev. PrB | Page 13 of 24

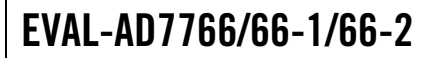

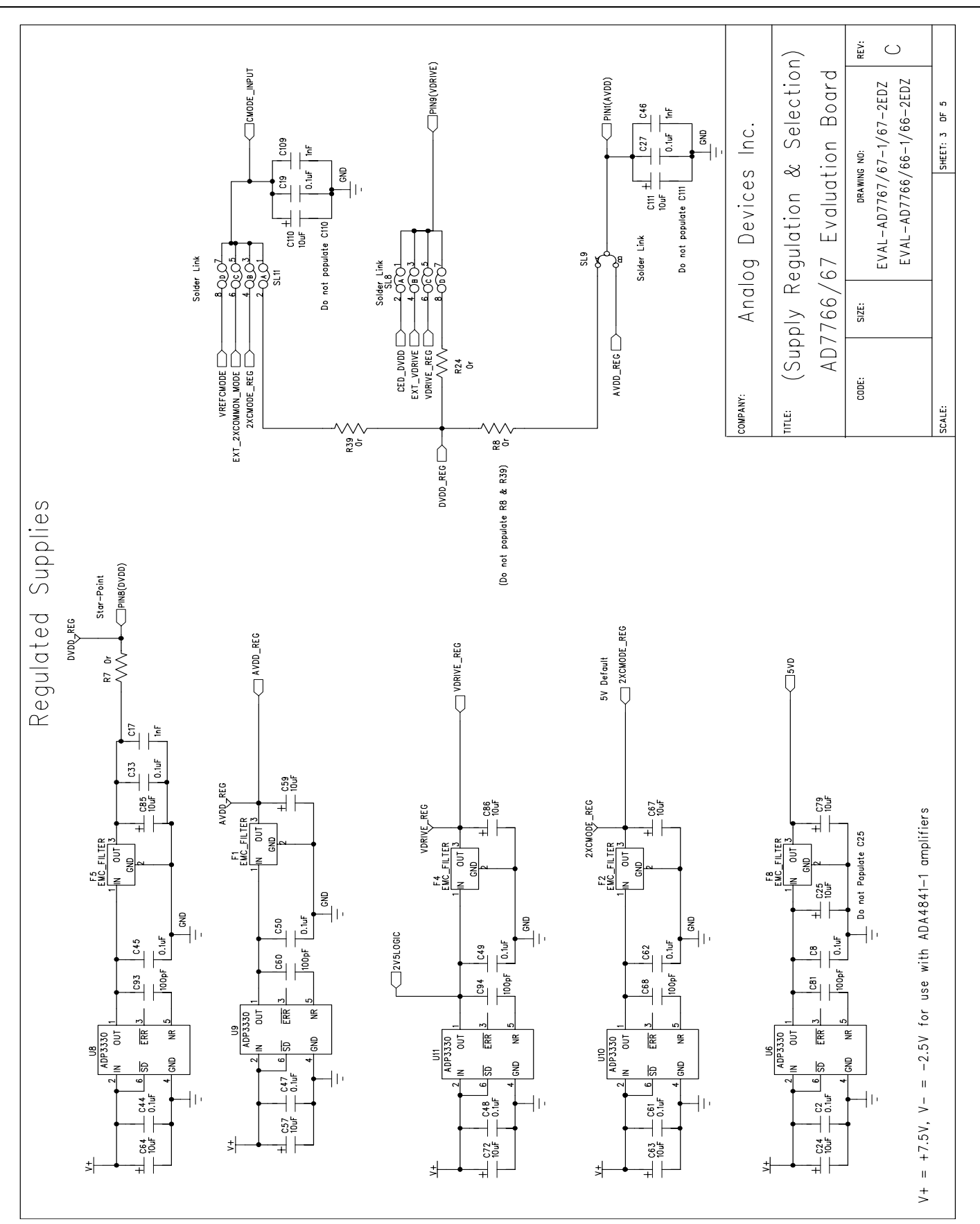

Figure 11. AD7766/-1/-2 Evaluation Board Circuit Diagram Page 3 of 5.

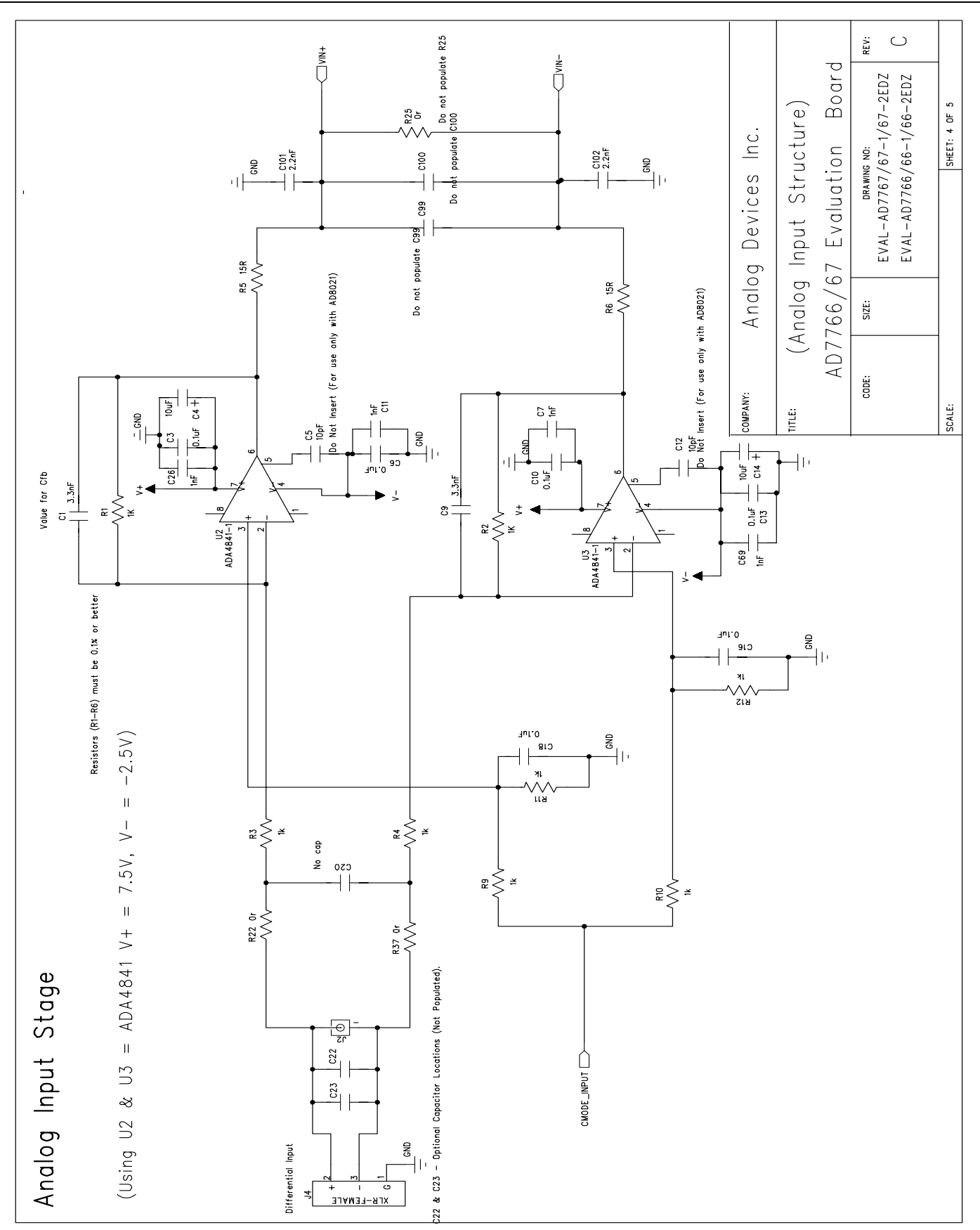

Figure 12. AD7766/-1/-2 Evaluation Board Circuit Diagram Page 4 of 5.

### **Preliminary Technical Data**

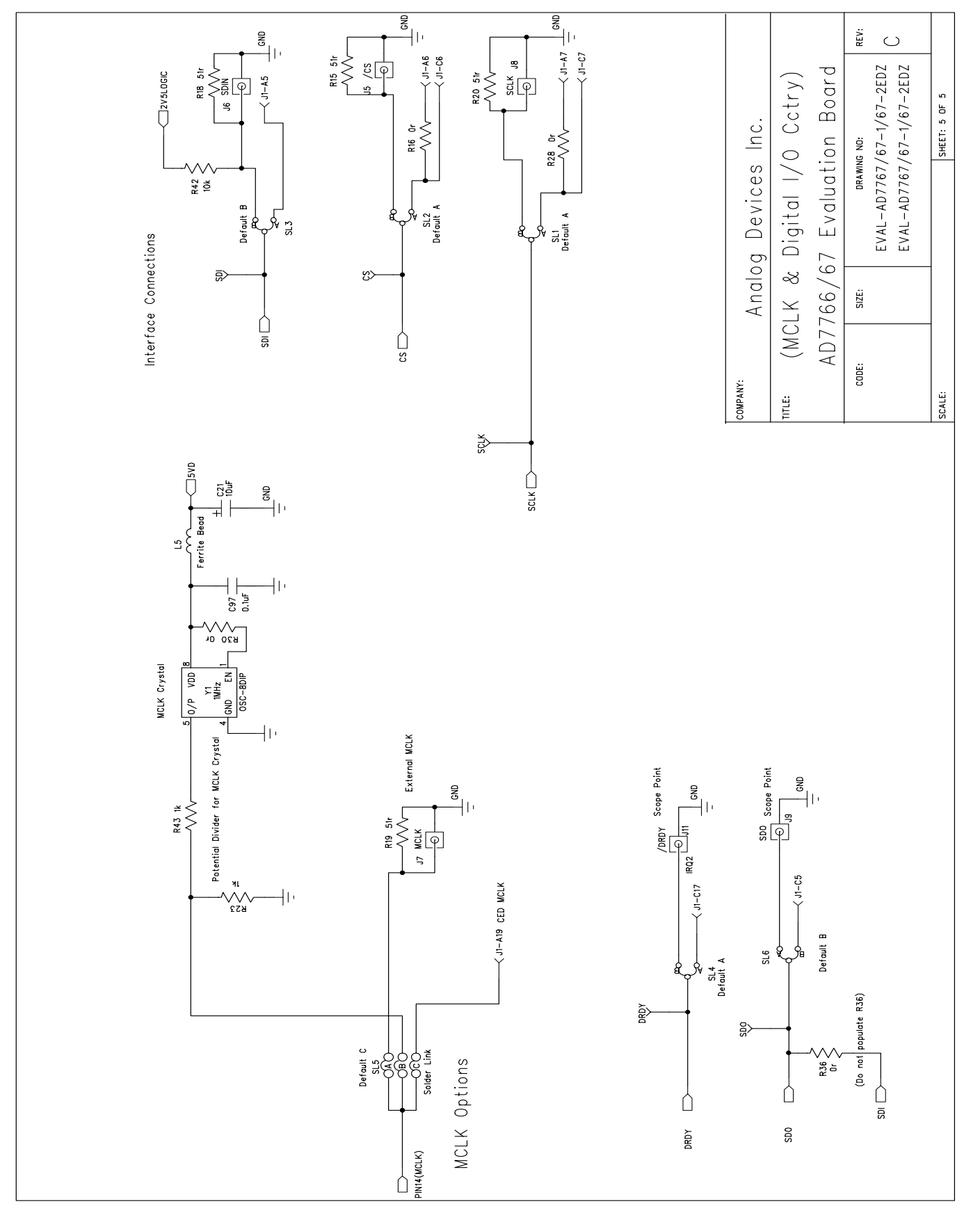

Figure 13. AD7766/-1/-2 Evaluation Board Circuit Diagram Page 5 of 5

### EVAL-AD7766/66-1/66-2

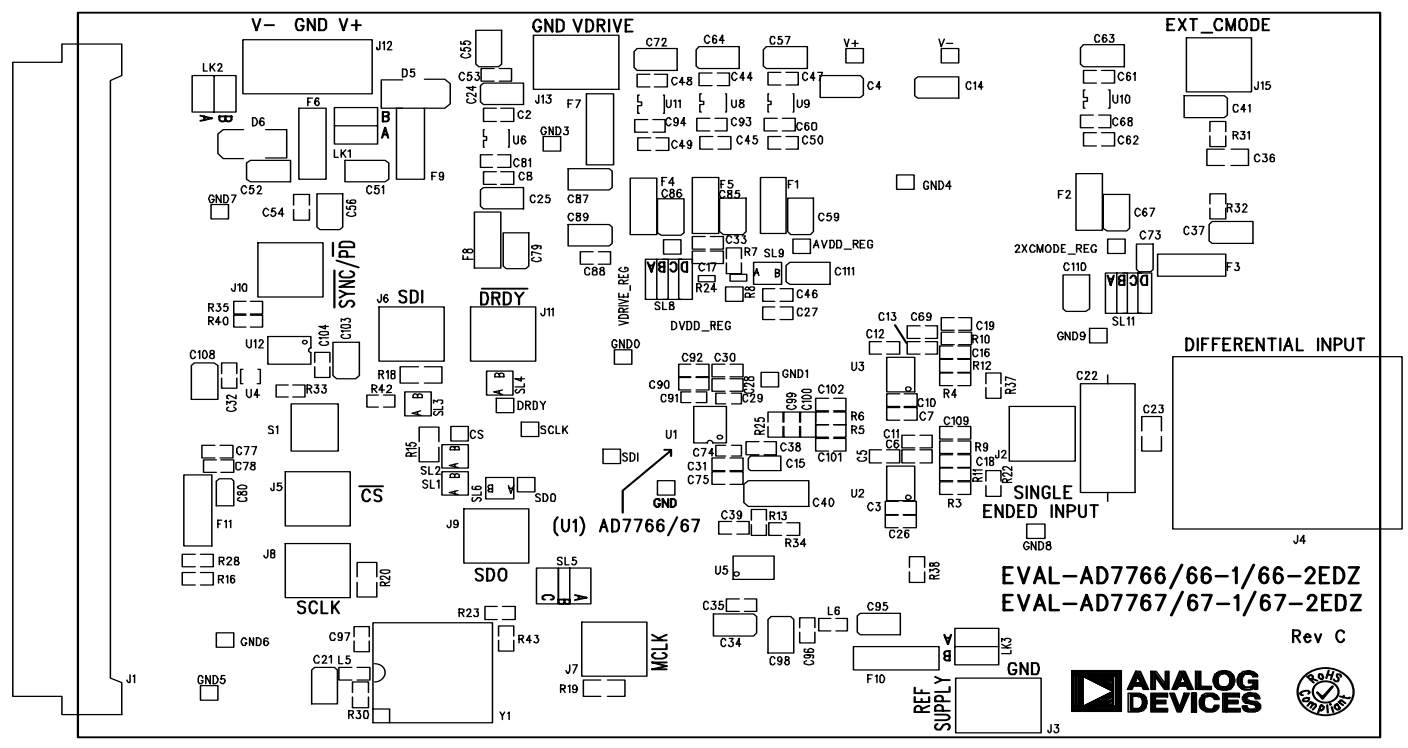

EVAL-AD7766/67EDZ Rev. C - Component Side View

#### Silkscreen Top

Figure 14.AD7766/66-1/66-2 Evaluation Board Top Silkscreen.

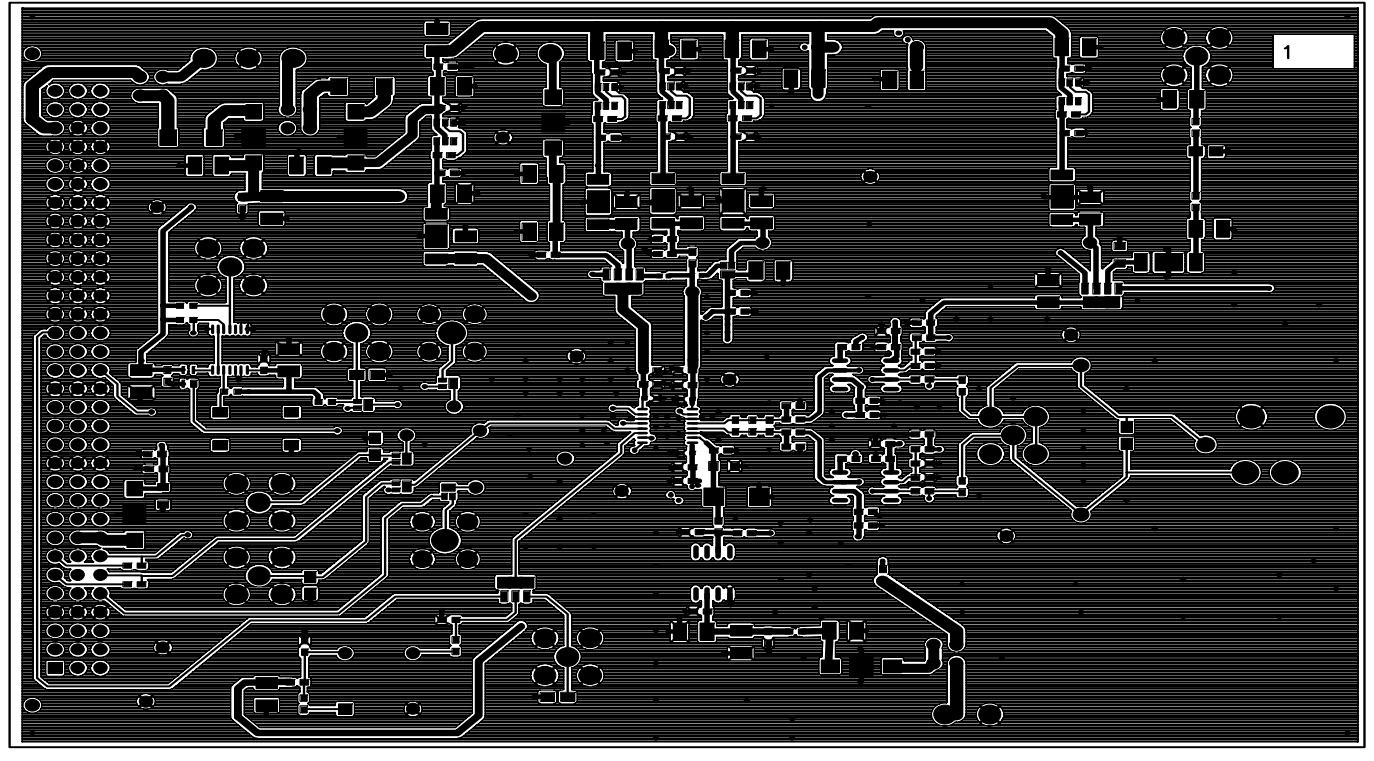

EVAL-AD7766/67EDZ Rev. C - Component Side View Layer 1 - Component side

Figure 15. AD7766/66-1/66-2 Evaluation Board Layer 1

**Preliminary Technical Data** 

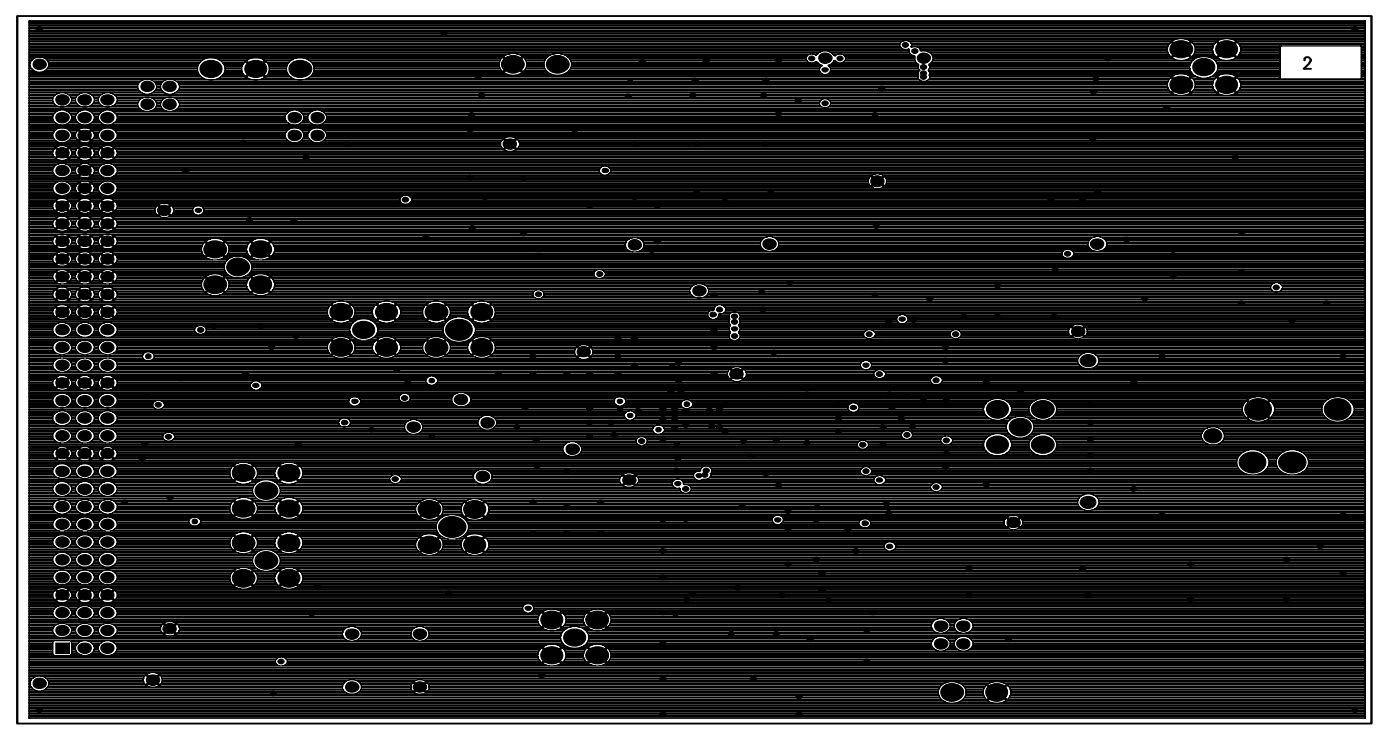

EVAL-AD7766/67EDZ Rev. C - Component Side View

Layer 2 - Ground plane

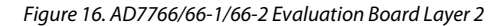

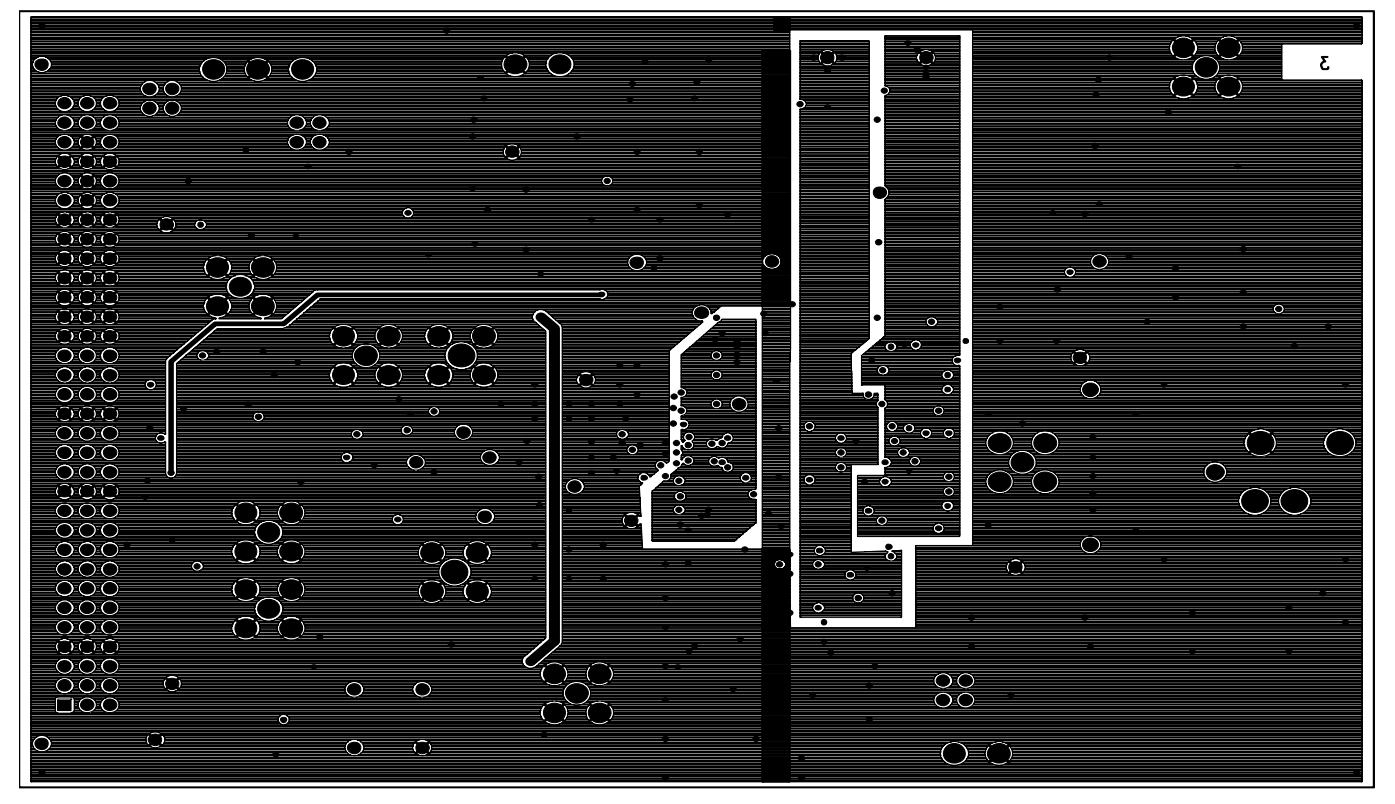

EVAL-AD7766/67EDZ Rev. C - Component Side View

### EVAL-AD7766/66-1/66-2

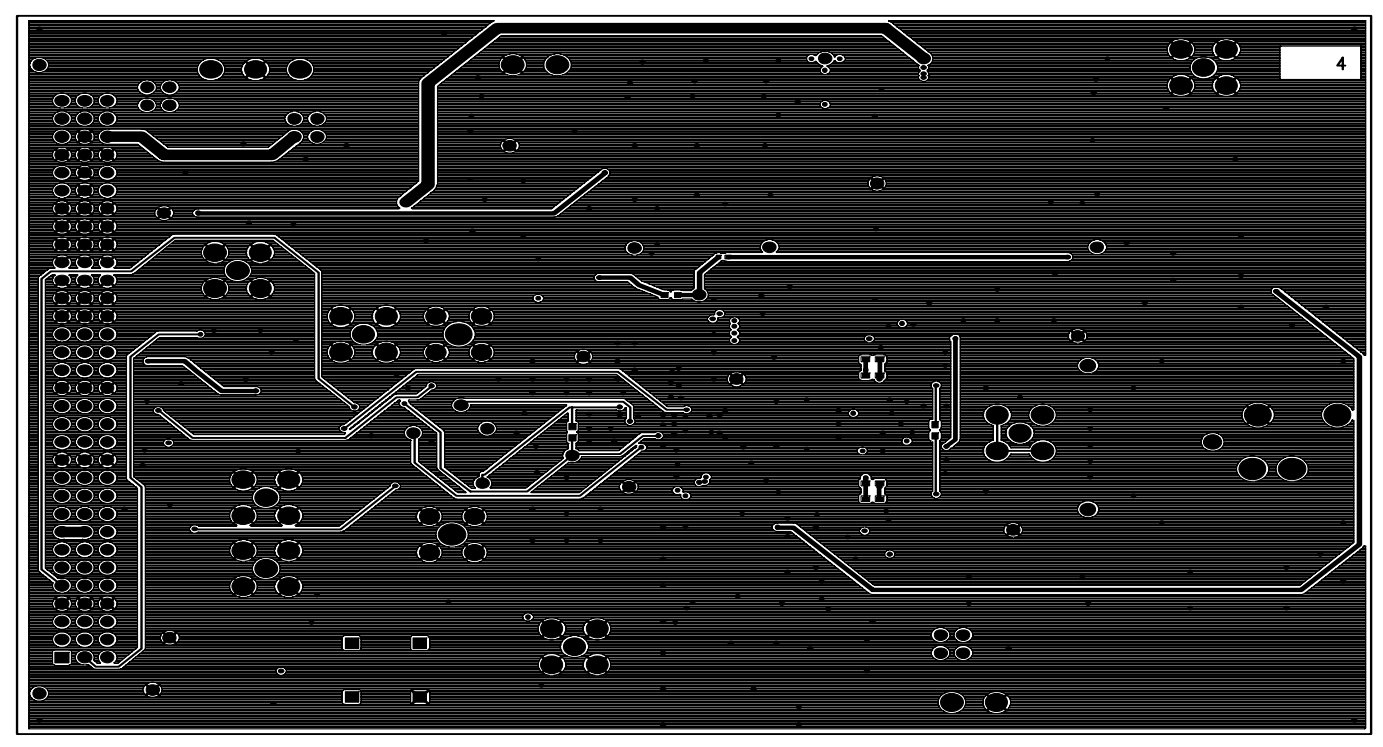

EVAL-AD7766/67EDZ Rev. C - Component Side View

Layer 4 - Solder Side

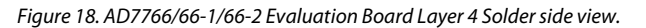

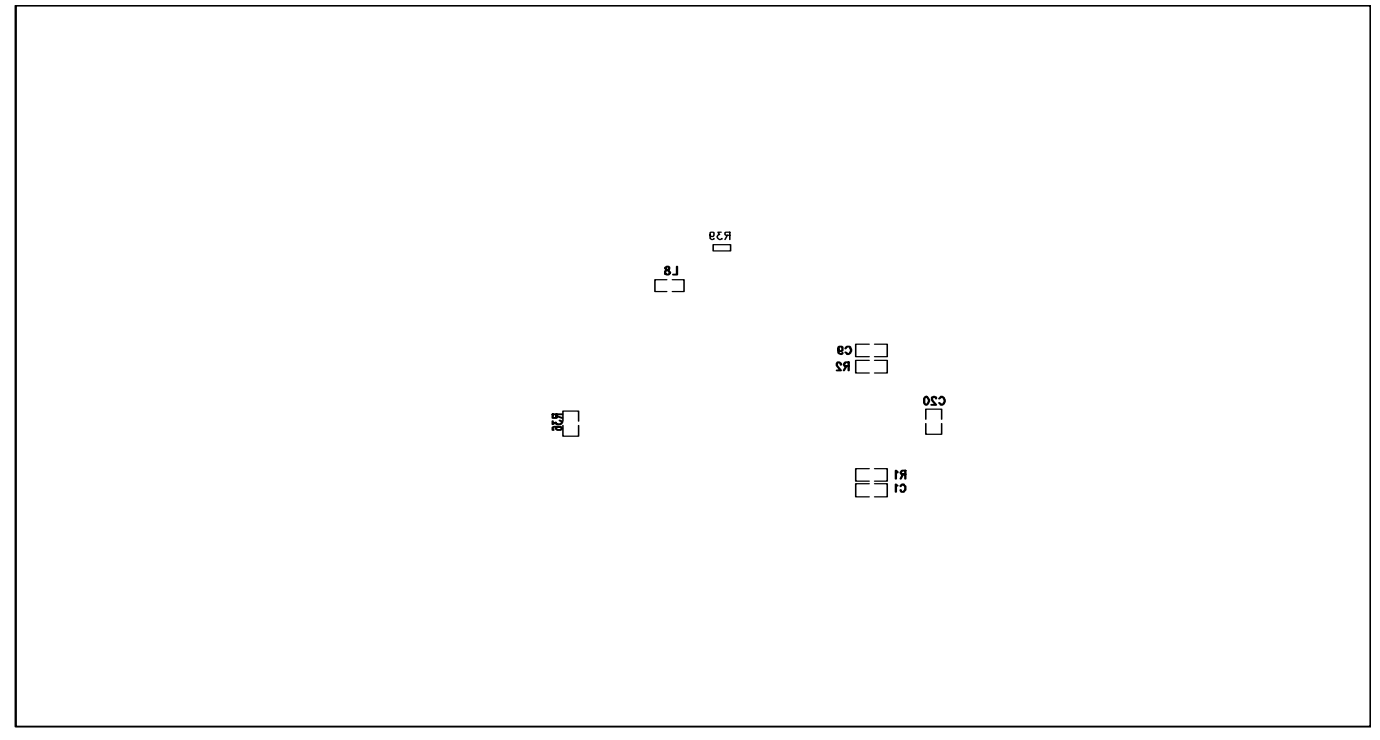

EVAL-AD7766/67EDZ Rev. C - Component Side View

Silkscreen Bottom Figure 19. AD7766/66-1/66-2 Evaluation Board Bottom Silkscreen

### **ORDERING INFORMATION**

#### **BILL OF MATERIALS**

Table 5

| Reference   | Part Type      | Reference Designator                  | Manufacturer | Supplier No.       |
|-------------|----------------|---------------------------------------|--------------|--------------------|
| Designator  |                | , , , , , , , , , , , , , , , , , , , |              |                    |
| 2XCMODE_REG |                | Red Testpoint                         | Vero         | FEC 8731144 (Pack) |
| AVDD_REG    |                | Red Testpoint                         | Vero         | FEC 8731144 (Pack) |
| C1          | 3.3nF          | 50V NPO Multilayer Ceramic Capacitor  | Murata       | FEC 8820040        |
| C2          | 0.1uF          | 16V X7R Multilayer Ceramic Capacitor  | Epcos        | FEC 753567         |
| C3          | 0.1uF          | 16V X7R Multilayer Ceramic Capacitor  | Epcos        | FEC 753567         |
| C4          | 10uF           | 20V Tantalum Capacitor                | AVX          | FEC 197427         |
| C5          | 10pF           |                                       |              | Do Not Insert (For |
|             |                |                                       |              | use only with      |
|             | - · · <b>-</b> | 50V NPO Multilayer Ceramic Capacitor  | n/a          | AD8021)            |
| C6          | 0.1uF          | 16V X7R Multilayer Ceramic Capacitor  | Epcos        | FEC 753567         |
| C7          | 1nF            | 50V X7R Multilayer Ceramic Capacitor  | Phycomp      | FEC 722170         |
| C8          | 0.1uF          | 16V X7R Multilayer Ceramic Capacitor  | Epcos        | FEC 753567         |
| C9          | 3.3nF          | 50V NPO Multilayer Ceramic Capacitor  | Murata       | FEC 8820040        |
| C10         | 0.1uF          | 16V X7R Multilayer Ceramic Capacitor  | Epcos        | FEC 753567         |
| C11         | 1nF            | 50V X7R Multilayer Ceramic Capacitor  | Phycomp      | FEC 722170         |
| C12         | 10pF           |                                       |              | Do Not Insert (For |
|             |                | 501/ NPO Multilayor Coramic Capacitor | n/a          | use only with      |
| C12         | 0.1E           | 16// X7P Multilayer Coramic Capacitor | n/a<br>Encos | ADOUZI)            |
| C13         |                | 20/ Tantalum Canacitor                |              | FEC 733307         |
| C14         |                | 20V Tantalum Capacitor                |              | FEC 19/42/         |
| C15         |                | 16V VZD Multilayor Coramic Canacitor  | AVA          |                    |
| C10         |                | Tov X/R Multilayer Ceramic Capacitor  | Epcos        | FEC 753507         |
| C17         |                | 16V X7R Multilayer Ceramic Capacitor  | Phycomp      | FEC 722170         |
| C18         | 0.1uF          | 16V X7R Multilayer Ceramic Capacitor  | Epcos        | FEC 753507         |
| C19<br>C20  | 0.1UF          | 16V X/R Multilayer Ceramic Capacitor  | Epcos        | FEC /5356/         |
| C20         | n/a<br>10E     | 201/ Tentolum Conscitor               | n/a          | Do not insert      |
| C21         | TUUF           | 20V Tantaium Capacitor                | AVX          | Do not insert      |
| C22         | n/a            | Optional Capacitor Footprint (0603)   | n/a          | n/a                |
| C23         | n/a<br>10uE    | Optional Capacitor Footprint (0603)   |              | n/a<br>FEC 107427  |
| C24         | 10uF           |                                       |              | FEC 19/42/         |
| C25         |                | 20V Tantaium Capacitor                | AVA          | Do not insert      |
| C26         |                | 50V X/R Multilayer Ceramic Capacitor  | Phycomp      | FEC 722170         |
| C27         | 0.1UF          | 16V X/R Multilayer Ceramic Capacitor  | Epcos        | FEC /5356/         |
| C28         | 100 F          | 50V X/R Multilayer Ceramic Capacitor  | Phycomp      | FEC 722170         |
| C29         | 100pF          | 50V X/R Multilayer Ceramic Capacitor  | Phycomp      | FEC 3019329        |
| C30         | 0.1UF          | Tov X/R Multilayer Ceramic Capacitor  | Epcos        | FEC 753507         |
| (3)         |                | 50V X/R Multilayer Ceramic Capacitor  | Phycomp      | FEC 722170         |
| C32         | 0.1uF          | 16V X/R Multilayer Ceramic Capacitor  | Epcos        | FEC /5356/         |
| C33         | 0.1uF          | 16V X/R Multilayer Ceramic Capacitor  | Epcos        | FEC /5356/         |
| C34         |                |                                       | AVX          | FEC 19/42/         |
| C35         | 0.1uF          | 16V X/R Multilayer Ceramic Capacitor  | Epcos        | FEC /5356/         |
| C36         | 1u⊦            | 10V X7R Multilayer Ceramic Capacitor  | Multicomp    | FEC 9406301        |
| C37         | 10uF           | 20V Iantalum Capacitor                | AVX          | FEC 197427         |
| C38         | 0.1uF          | 16V X/R Multilayer Ceramic Capacitor  | Epcos        | Do not insert      |
| C39         | 0.1uF          | 16V X/R Multilayer Ceramic Capacitor  | Epcos        | Do not insert      |
| C40         | 100uF          | 10v Tantalum Capacitor                | AVX          | FEC 197180         |
| C41         | 10uF           | 20v Tantalum Capacitor                | AVX          | FEC 197427         |
| C44         | 0.1uF          | 16V X7R Multilayer Ceramic Capacitor  | Epcos        | FEC 753567         |

| Reference<br>Designator | Part Type | Reference Designator                 | Manufacturer | Supplier No.  |
|-------------------------|-----------|--------------------------------------|--------------|---------------|
| C45                     | 0.1uF     | 16V X7R Multilayer Ceramic Capacitor | Epcos        | FEC 753567    |
| C46                     | 1nF       | 50V X7R Multilayer Ceramic Capacitor | Phycomp      | FEC 722170    |
| C47                     | 0.1uF     | 16V X7R Multilayer Ceramic Capacitor | Epcos        | FEC 753567    |
| C48                     | 0.1uF     | 16V X7R Multilayer Ceramic Capacitor | Epcos        | FEC 753567    |
| C49                     | 0.1uF     | 16V X7R Multilayer Ceramic Capacitor | Epcos        | FEC 753567    |
| C50                     | 0.1uF     | 16V X7R Multilayer Ceramic Capacitor | Epcos        | FEC 753567    |
| C51                     | 10uF      | 20v Tantalum Capacitor               | AVX          | FEC 197-427   |
| C52                     | 10uF      | 20v Tantalum Capacitor               | AVX          | FEC 197-427   |
| C53                     | 0.1uF     | 16V X7R Multilayer Ceramic Capacitor | Epcos        | FEC 753567    |
| C54                     | 0.1uF     | 16V X7R Multilayer Ceramic Capacitor | Epcos        | FEC 753567    |
| C55                     | 10uF      | 20v Tantalum Capacitor               | AVX          | Do not insert |
| C56                     | 10uF      | 20v Tantalum Capacitor               | AVX          | Do not insert |
| C57                     | 10uF      | 20V Tantalum Capacitor               | AVX          | FEC 197427    |
| C59                     | 10uF      | 20V Tantalum Capacitor               | AVX          | FEC 197427    |
| C60                     | 100pF     | 50V NPO Multilayer Ceramic Capacitor | Multicomp    | FEC 9406115   |
| C61                     | 0.1uF     | 16V X7R Multilayer Ceramic Capacitor | Epcos        | FEC 753567    |
| C62                     | 0.1uF     | 16V X7R Multilayer Ceramic Capacitor | Epcos        | FEC 753567    |
| C63                     | 10uF      | 20V Tantalum Capacitor               | AVX          | FEC 197427    |
| C64                     | 10uF      | 20V Tantalum Capacitor               | AVX          | FEC 197427    |
| C67                     | 10uF      | 20V Tantalum Capacitor               | AVX          | FEC 197427    |
| C68                     | 100pF     | 50V NPO Multilayer Ceramic Capacitor | Multicomp    | FEC 9406115   |
| C69                     | 1nF       | 50V X7R Multilayer Ceramic Capacitor | Phycomp      | FEC 722170    |
| C72                     | 10uF      | 20V Tantalum Capacitor               | AVX          | FEC 197427    |
| C73                     | 4.7uF     | SMD Tantalum Capacitor               | n/a          | Do not insert |
| C74                     | 100pF     | 50V X7R Multilayer Ceramic Capacitor | Phycomp      | FEC 3019329   |
| C75                     | 0.1uF     | 16V X7R Multilayer Ceramic Capacitor | Epcos        | FEC 753567    |
| C77                     | 10nF      | 50V X7R Multilayer Ceramic Capacitor | Epcos        | FEC 753-622   |
| C78                     | 10nF      | 50V X7R Multilayer Ceramic Capacitor | Epcos        | FEC 753-622   |
| C79                     | 10uF      | 20V Tantalum Capacitor               | AVX          | FEC 197427    |
| C80                     | 10uF      | 20v Tantalum Capacitor               | AVX          | FEC 197-130   |
| C81                     | 100pF     | 50V NPO Multilayer Ceramic Capacitor | Multicomp    | FEC 9406115   |
| C85                     | 10uF      | 20V Tantalum Capacitor               | AVX          | FEC 197427    |
| C86                     | 10uF      | 20V Tantalum Capacitor               | AVX          | FEC 197427    |
| C87                     | 10uF      | 20v Tantalum Capacitor               | AVX          | FEC 197-427   |
| C88                     | 0.1uF     | 16V X7R Multilayer Ceramic Capacitor | Epcos        | FEC 753567    |
| C89                     | 10uF      | 20v Tantalum Capacitor               | AVX          | Do not insert |
| C90                     | 1nF       | 50V X7R Multilayer Ceramic Capacitor | Phycomp      | FEC 722170    |
| C91                     | 100pF     | 50V X7R Multilayer Ceramic Capacitor | Phycomp      | FEC 3019329   |
| C92                     | 0.1uF     | 16V X7R Multilayer Ceramic Capacitor | Epcos        | FEC 753567    |
| C93                     | 100pF     | 50V NPO Multilayer Ceramic Capacitor | Multicomp    | FEC 9406115   |
| C94                     | 100pF     | 50V NPO Multilayer Ceramic Capacitor | Multicomp    | FEC 9406115   |
| C95                     | 10uF      | 20v Tantalum Capacitor               | AVX          | FEC 197-427   |
| C96                     | 0.1uF     | 16V X7R Multilayer Ceramic Capacitor | Epcos        | FEC 753567    |
| C97                     | 0.1uF     | 16V X7R Multilayer Ceramic Capacitor | Epcos        | FEC 753567    |
| C98                     | 10uF      | 20v Tantalum Capacitor               | AVX          | Do not insert |
| C99                     | 10nF      | 50V X7R Multilayer Ceramic Capacitor | Epcos        | FEC 753-622   |
| C100                    | 10nF      | 50V X7R Multilayer Ceramic Capacitor | Epcos        | FEC 753-622   |
| C101                    | 2.2nF     | 50V X7R Multilayer Ceramic Capacitor | Murata       | FEC 8819963   |
| C102                    | 2.2nF     | 50V X7R Multilayer Ceramic Capacitor | Murata       | FEC 8819963   |
| C103                    | 10uF      | 20V Tantalum Capacitor               | AVX          | FEC 197427    |
| C104                    | 0.1uF     | 16V X7R Multilayer Ceramic Capacitor | Epcos        | FEC 753567    |
| C108                    | 10uF      | 20V Tantalum Capacitor               | AVX          | Do not Insert |

| Reference<br>Designator | Part Type | Reference Designator                                       | Manufacturer         | Supplier No.              |
|-------------------------|-----------|------------------------------------------------------------|----------------------|---------------------------|
| C109                    | 1nF       | 50V X7R Multilayer Ceramic Capacitor                       | Phycomp              | FEC 722170                |
| C110                    | 10uF      | 20V Tantalum Capacitor                                     | AVX                  | Do not Insert             |
| C111                    | 10uF      | 20V Tantalum Capacitor                                     | AVX                  | Do not Insert             |
| CS                      |           | Red Testpoint                                              | Vero                 | FEC 8731144 (Pack)        |
| D5                      |           | 2A Rectifier Diode                                         | General Semicoductor | FEC 646-982               |
| D6                      |           | 2A Rectifier Diode                                         | General Semicoductor | FEC 646-982               |
| DRDY                    |           | Red Testpoint                                              | Vero                 | FEC 8731144 (Pack)        |
| DVDD REG                |           | Red Testpoint                                              | Vero                 | FEC 8731144 (Pack)        |
| F1                      |           | 1nF 3-Terminal Capacitor                                   | Murata               | FEC 9528202               |
| F2                      |           | 1nF 3-Terminal Capacitor                                   | Murata               | FEC 9528202               |
| F3                      |           | 1nF 3-Terminal Capacitor                                   | Murata               | FEC 9528202               |
| F4                      |           | 1nF 3-Terminal Capacitor                                   | Murata               | FEC 9528202               |
| F5                      |           | 1nF 3-Terminal Capacitor                                   | Murata               | FEC 9528202               |
| F6                      |           | 1nF 3-Terminal Capacitor                                   | Murata               | FEC 9528202               |
| F7                      |           | 1nF 3-Terminal Capacitor                                   | Murata               | FEC 9528202               |
| F8                      |           | 1nF 3-Terminal Capacitor                                   | Murata               | FEC 9528202               |
| F9                      |           | 1nF 3-Terminal Capacitor                                   | Murata               | FEC 9528202               |
| F10                     |           | 1nF 3-Terminal Capacitor                                   | Murata               | FFC 9528202               |
| F11                     |           | 1nF 3-Terminal Capacitor                                   | Murata               | FFC 9528202               |
| GND0                    |           | Black Testpoint(Pack)                                      | Vero                 | FEC 8731128               |
| GND1                    |           | Black Testpoint(Pack)                                      | Vero                 | FFC 8731128               |
| GND2                    |           | Black Testpoint(Pack)                                      | Vero                 | FFC 8731128               |
| GND3                    |           | Black Testpoint(Pack)                                      | Vero                 | FFC 8731128               |
| GND4                    |           | Black Testpoint(Pack)                                      | Vero                 | FEC 8731128               |
| GND5                    |           | Black Testpoint(Pack)                                      | Vero                 | FEC 8731128               |
| GND6                    |           | Black Testpoint(Pack)                                      | Vero                 | FEC 8731128               |
| GND7                    |           | Black Testpoint(Pack)                                      | Vero                 | FEC 8731128               |
| GND8                    |           | Black Testpoint(Pack)                                      | Vero                 | FEC 8731128               |
| GND9                    |           | Black Testpoint(Pack)                                      | Vero                 | FEC 8731128               |
| 11                      |           | DIN41612 PCB Connector 96-Pin                              | Harting              | FEC 1096832               |
| 12                      |           | Straight PCB Mount SMB Jack                                | Тусо                 | FEC 1206013               |
| 13                      |           | 2 Pin Terminal Block (5mm Pitch)                           | Lumberg              | FEC 151-785               |
| 14                      |           | XI R Female Audio Connector                                | Neutrik AG           | FEC 724518                |
| 15                      |           | Straight PCB Mount SMB Jack                                | Тусо                 | FEC 1206013               |
| 16                      |           | Straight PCB Mount SMB Jack                                | Тусо                 | FEC 1206013               |
| 17                      |           | Straight PCB Mount SMB Jack                                | Тусо                 | FEC 1206013               |
| 18                      |           | Straight PCB Mount SMB Jack                                | Тусо                 | FEC 1206013               |
| 19                      |           | Straight PCB Mount SMB Jack                                | Тусо                 | FEC 1206013               |
| J10                     |           | Straight PCB Mount SMB Jack                                | Тусо                 | FEC 1206013               |
| 111                     |           | Straight PCB Mount SMB Jack                                | Тусо                 | FEC 1206013               |
| 112                     |           | 3 Pin Terminal Block (5mm Pitch)                           | Lumberg              | FEC 151-786               |
| 113                     |           | 2 Pin Terminal Block (5mm Pitch)                           | Lumberg              | FEC 151-785               |
| 115                     |           | Straight PCB Mount SMB Jack                                | Tyco                 | FEC 1206013               |
| 15                      | 0r        | SMD Besistor                                               | Multicomp            | FEC 9331662               |
| 16                      | 0r        | SMD Resistor                                               | Multicomp            | FEC 9331662               |
| 18                      | 0r        | SMD Besistor                                               | Multicomp            | FEC 9331662               |
| LU<br>I K1              | B         | 2 LINK BLOCK 4 PINS 0.1" sg. SPACING(36 Pin                | Watteomp             | FEC 148-535 & 150-        |
|                         |           | Strip)                                                     | Harwin               | 411                       |
| LK2                     | В         | 2 LINK BLOCK, 4 PINS 0.1" sq. SPACING(36 Pin<br>Strip)     | Harwin               | FEC 148-535 & 150-<br>411 |
| LK3                     | А         | 4 Pin (2x2) 0.1" Header & Shorting Block (36<br>Pin Strip) | Harwin               | FEC 148-535 & 150-<br>411 |
| R1                      | 1k        | 0.10%, 0603, Precision SMD Resistor                        | Holsworthy (Tyco)    | FEC 4628846               |

| D-6                     | Da wé Tawa a        | Defense of Destaurates                            | M (               | Comercia en No |
|-------------------------|---------------------|---------------------------------------------------|-------------------|----------------|
| Reference<br>Designator | Part Type           | Reference Designator                              | Manufacturer      | Supplier No.   |
| R2                      | 1k                  | 0.10%, 0603, Precision SMD Resistor               | Holsworthy (Tyco) | FEC 4628846    |
| R3                      | 1k                  | 0.10%, 0603, Precision SMD Resistor               | Holsworthy (Tyco) | FEC 4628846    |
| R4                      | 1k                  | 0.10%, 0603, Precision SMD Resistor               | Holsworthy (Tyco) | FEC 4628846    |
| R5                      | 15R                 | 1%, 0603, SMD Resistor                            | Multicomp         | FEC 9330631    |
| R6                      | 15R                 | 1%, 0603, SMD Resistor                            | Multicomp         | FEC 9330631    |
| R7                      | Or                  | 1%, 0603, SMD Resistor                            | Multicomp         | FEC 9331662    |
| R8                      | Or                  | 1%, 0402, SMD Resistor                            | Multicomp         | Do not insert  |
| R9                      | 1k                  | 0.10%, 0603, Precision SMD Resistor               | Holsworthy (Tyco) | FEC 4628846    |
| R10                     | 1k                  | 0.10%, 0603, Precision SMD Resistor               | Holsworthy (Tyco) | FEC 4628846    |
| R11                     | 1k                  | 0.10%, 0603, Precision SMD Resistor               | Holsworthy (Tyco) | FEC 4628846    |
| R12                     | 1k                  | 0.10%, 0603, Precision SMD Resistor               | Holsworthy (Tyco) | FEC 4628846    |
| R13                     | Or                  | 1%, 0603, SMD Resistor                            | Multicomp         | FEC 9331662    |
| R15                     | 51r                 | 1%, 0805, SMD Resistor                            | Multicomp         | FEC 9333355    |
| R16                     | Or                  | 1%, 0603, SMD Resistor                            | Multicomp         | FEC 9331662    |
| R18                     | 51r                 | 1%, 0805, SMD Resistor                            | Multicomp         | FEC 9333355    |
| R19                     | 51r                 | 1%, 0805, SMD Resistor                            | Multicomp         | FEC 9333355    |
| R20                     | 51r                 | 1%, 0805, SMD Resistor                            | Multicomp         | FEC 9333355    |
| R22                     | Or                  | 1%, 0603, SMD Resistor                            | Multicomp         | FEC 9331662    |
| R23                     | 1k                  | 0.10%, 0603, Precision SMD Resistor               | Holsworthy (Tyco) | FEC 4628846    |
| R24                     | Or                  | 1%, 0402, SMD Resistor                            | Multicomp         | Do not insert  |
| R25                     | Or                  | 1%,0603, SMD Resistor                             | Multicomp         | FEC 9331662    |
| R28                     | Or                  | 1%,0603, SMD Resistor                             | Multicomp         | FEC 9331662    |
| R30                     | Or                  | 1%,0603, SMD Resistor                             | Multicomp         | FEC 9331662    |
| R31                     | 51r                 | 0.10%, 0603, SMD Resistor                         | Holsworthy (Tyco) | FEC 4627623    |
| R32                     | 51r                 | 0.10%, 0603, SMD Resistor                         | Holsworthy (Tyco) | FEC 4627623    |
| R33                     | 10k                 | 1%, 0603, SMD Resisitor                           | Multicomp         | FEC 9330399    |
| R34                     | Or                  | 1%,0603, SMD Resistor                             | Multicomp         | FEC 9331662    |
| R35                     | 10k                 | 1%, 0603, SMD Resisitor                           | Multicomp         | FEC 9330399    |
| R36                     | Or                  | 1%,0603, SMD Resistor                             | Multicomp         | FEC 9331662    |
| R37                     | Or                  | 1%,0603, SMD Resistor                             | Multicomp         | FEC 9331662    |
| R38                     | Or                  | 1%,0603, SMD Resistor                             | Multicomp         | FEC 9331662    |
| R39                     | Or                  | 1%, 0402, SMD Resistor                            | Multicomp         | Do not insert  |
| R40                     | 10k                 | 1%, 0603, SMD Resisitor                           | Multicomp         | FEC 9330399    |
| R42                     | 10k                 | 1%, 0603, SMD Resisitor                           | Multicomp         | FEC 9330399    |
| R43                     | 1k                  | 0.10%, 0603, Precision SMD Resistor               | Holsworthy (Tyco) | FEC 4628846    |
| S1                      | SW-PUSH-SMD         | SMD Push Button Switch (sealed 6mm x 6mm)         | Omron             | FEC 177-807    |
| SCLK                    | TESTPOINT           | Red Testpoint                                     | Vero              | FEC 8731144    |
| SDI                     | TESTPOINT           | Red Testpoint                                     | Vero              | FEC 8731144    |
| SDO                     | TESTPOINT           | Red Testpoint                                     | Vero              | FEC 8731144    |
| SL1                     | 2 Way solder Bridge | Solder to Link A                                  | n/a               | n/a            |
| SL2                     | 2 Way solder Bridge | Solder to Link A                                  | n/a               | n/a            |
| SL3                     | 2 Way solder Bridge | Solder to Link B                                  | n/a               | n/a            |
| SL4                     | 2 Way solder Bridge | Solder to Link A                                  | n/a               | n/a            |
| SL5                     | 4-Way Solder Link   | Solder to Link C                                  | n/a               | n/a            |
| SI 6                    | 2 Way solder Bridge | Solder to Link B                                  | n/a               | n/a            |
| SI 8                    | 4-way Solder link   | Solder to link C                                  | n/a               | n/a            |
| SL 9                    | 2 Way solder Bridge | Solder to Link B                                  | n/a               | n/a            |
| SI 11                   | 4-Way Solder Link   | Solder to Link B                                  | n/a               | n/a            |
| U1                      | AD7767/67-1/67-2    | ADC (AD7767BRUZ, AD7767-1BRUZ or<br>AD7767-2BRUZ) | Analog Devices    | AD7767BRUZ*    |
| U2                      | ADA4841-1           | SINGLE SUPPLY OP-AMP                              | Analog Devices    | ADA4841-1YR7   |
| U3                      | ADA4841-1           | SINGLE SUPPLY OP-AMP                              | Analog Devices    | ADA4841-1YR7   |
| U4                      | ADM6711             | Reset Generator                                   | Analog Devices    | ADM6711ZAKSZ   |

**Preliminary Technical Data** 

| Reference  | Part Type | Reference Designator                     | Manufacturer   | Supplier No.       |
|------------|-----------|------------------------------------------|----------------|--------------------|
| Designator |           |                                          |                |                    |
| U5         | ADR425    | 5V Reference                             | Analog Devices | ADR445BRZ          |
| U6         | ADP3330   | Low Dropout Regulator                    | Analog Devices | ADP3330ARTZ-5      |
| U8         | ADP3330   | Low Dropout Regulator                    | Analog Devices | ADP3330ARTZ-2.5    |
| U9         | ADP3330   | Low Dropout Regulator                    | Analog Devices | ADP3330ARTZ-2.5    |
| U10        | ADP3330   | Low Dropout Regulator                    | Analog Devices | ADP3330ARTZ-5      |
| U11        | ADP3330   | Low Dropout Regulator                    | Analog Devices | ADP3330ARTZ-2.5    |
| U12        | 7408      | Quad 2-input Pos-And Gate                | Fairchild Semi | FEC 1102978        |
| V+         | TESTPOINT | Red Testpoint                            | Vero           | FEC 8731144 (Pack) |
| V-         | TESTPOINT | Red Testpoint                            | Vero           | FEC 8731144 (Pack) |
| VDRIVE_REG | TESTPOINT | Red Testpoint                            | Vero           | FEC 8731144 (Pack) |
| Y1         | OSC-8DIP  | http://www.ctscorp.com/components/xo.asp | CTS Corp       | Digikey            |

#### **ORDERING GUIDE**

| Model            | Description               |
|------------------|---------------------------|
| EVAL-AD7766EDZ   | AD7767 Evaluation Board   |
| EVAL-AD7766-1EDZ | AD7767-1 Evaluation Board |
| EVAL-AD7766-2EDZ | AD7767-2 Evaluation Board |
| EVAL-CED1Z       | Converter Evaluation      |
|                  | Development Board         |

Z = RoHS Compliant Part.

#### ESD CAUTION

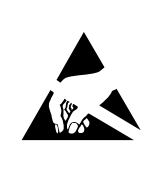

**ESD** (electrostatic discharge) sensitive device. Charged devices and circuit boards can discharge without detection. Although this product features patented or proprietary protection circuitry, damage may occur on devices subjected to high energy ESD. Therefore, proper ESD precautions should be taken to avoid performance degradation or loss of functionality.

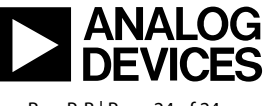

www.analog.com

Rev. PrB | Page 24 of 24